# Scanning på netværket via Web Services (Windows Vista<sup>®</sup> SP2 eller højere, Windows<sup>®</sup> 7 og Windows<sup>®</sup> 8)

Web Services-protokollen gør det muligt for brugere af Windows Vista<sup>®</sup> (SP2 eller højere), Windows<sup>®</sup> 7 og Windows<sup>®</sup> 8 at installere scannerdriveren via Web Services.

## BEMÆRK

- Ved netværksscanning kan der maksimalt tilsluttes 20 klienter til en enkelt maskine i et netværk. Hvis f.eks. 30 klienter forsøger at oprette forbindelse samtidig, vises 10 af dem ikke på displayet.
- Der kan tilføjes 20 klienter til den liste, der vises på displayet. Hvis der allerede er vist 20 klienter på listen, kan du tilføje flere klienter ved først at afinstallere Web Services på en eller flere af de klienter, der er vist på displayet, installere Web Services på den computer, der svarer til den klient, du vil tilføje, og derefter slukke og tænde for Brother-maskinen.
- Hvis din computer er beskyttet af en firewall og ikke kan scanne via netværket, kan det være nødvendigt at konfigurere firewall-indstillingerne.
- Du kan scanne flere dokumenter fra ADF'en (automatisk dokumentfremfører). Når du bruger ADF'en, skal du vælge **Føder (scan den ene side)** fra rullelisten Kilde i dialogboksen Scanning.

## Installation af drivere

## BEMÆRK

Du skal konfigurere IP-adressen på maskinen, før du konfigurerer denne indstilling.

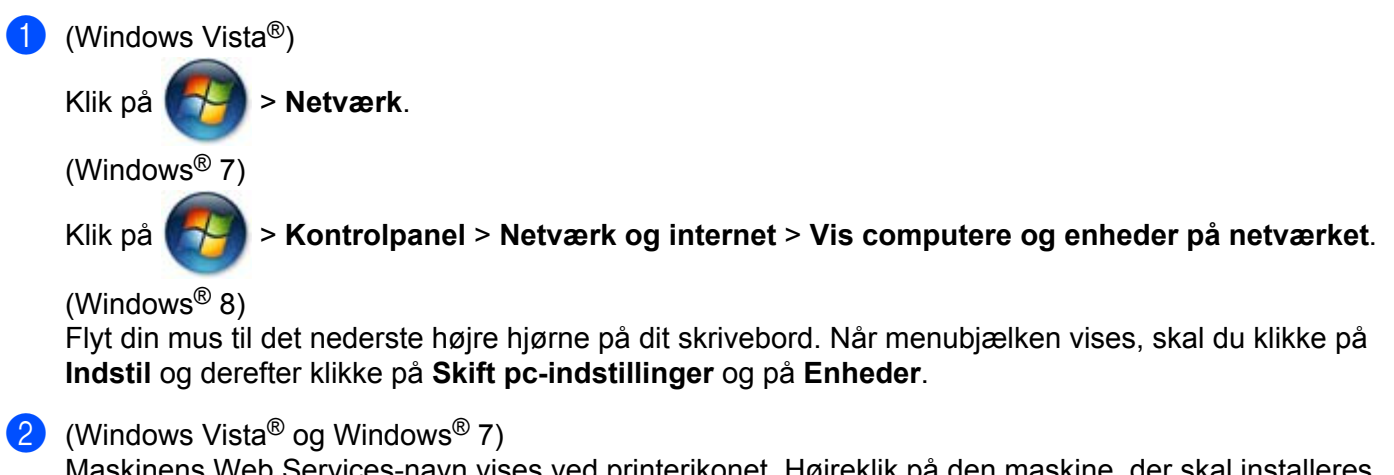

Maskinens Web Services-navn vises ved printerikonet. Højreklik på den maskine, der skal installeres. (Windows<sup>®</sup> 8)

Klik på Tilføj en enhed. Maskinens Web Service-navn vises.

## **BEMÆRK**

- Web Services-navnet for Brother-maskinen er dit modelnavn, og MAC-adresse (Ethernet-adresse) for din maskine (f.eks. Brother MFC-XXXX (modelnavn) [XXXXXXXXXXXX] (MAC-adresse/Ethernet-adresse)).
- (Windows<sup>®</sup> 8)

Bevæg din mus over maskinens navn for at få vist maskinens oplysninger.

(Windows Vista<sup>®</sup> og Windows<sup>®</sup> 7)
Fra maskinens rullemenu skal du vælge Installer.
(Windows<sup>®</sup> 8)
Klik på den maskine, du vil installere.

## BEMÆRK

Hvis skærmen Brungerkontokontrol vises, skal du klikke på Fortsæt.

## Scanning på netværket med en computer via Web Services

Det er også muligt at scanne med Web Services-protokollen fra din computer. Du kan buge Windows<sup>®</sup> Billedgalleri og Windows<sup>®</sup> Fax og Scanning.

## BEMÆRK

- Hvis displayet viser Hukommelse fuld, skal du formindske indstillingen Papirstørrelse eller indstillingen Opløsning (dpi).
- Nogle tegn i beskederne, der vises på displayet, kan være erstattet med mellemrum, hvis sprogindstillingerne for dit operativsystem og din Brother-maskine er forskellige.

Hvis du vil scanne og derefter beskære en del af en side efter at have forscannet dokumentet, skal du bruge scannerglaspladen til at scanne (se *Forscanning og beskæring af en del af billedet ved hjælp af scannerglaspladen* **>>** side 4).

- 1 Læg dokumentet i.
- 2 Åbn dit program for at scanne dokumentet.
- 3 Gør et af følgende:
  - (Windows<sup>®</sup> Billedgalleri)

På menuen Filer skal du klikke på Importer fra kamera eller scanner eller Importér fotos og videoer.

■ (Windows<sup>®</sup> Fax og scanning)

På menuen Filer skal du klikke på Ny og derefter klikke på Scan.

Vælg den scanner, du vil bruge.

#### 5 Klik på **Importer** eller **OK**. Dialogboksen Scan vises.

6 Justér om nødvendigt følgende indstillinger. Kontroller, at den scanner, der er valgt i Scanner, er en Brother-maskine, der understøtter scanning via Web Services.

- **Profil** (1)
- **Kilde** (2)
- Papirstørrelse (3)
- Farveformat (4)
- Filtype (5)
- Opløsning (dpi) (6)
- Lysstyrke (7)
- Kontrast (8)

|     | Ny scanning                                                           |
|-----|-----------------------------------------------------------------------|
|     | Scanner: Brothe Skift                                                 |
| 1 – | Profil: Foto (Standard)                                               |
| 2 - | Kilde: Føder (scan den ene side)                                      |
| 3 - | Papirstørrelse: A4 210 × 297 mm (8,3 × 11,7") V                       |
| 4 - | Farve                                                                 |
| 5 - | Eiltype: JPG (JPEG-billede)                                           |
| 6 - | Qpløsning (dpi): 200 🚔                                                |
| 7 – | Lysstyrke:                                                            |
| 8 - | Kontrast:                                                             |
|     |                                                                       |
|     | ☐ Vis eller scan <u>b</u> illeder som separate filer                  |
|     | Se, hvordan et billede scannes <u>E</u> ksempel <u>S</u> can Annuller |

## 7 Klik på Scan.

Maskinen påbegynder scanning af dokumentet.

## Forscanning og beskæring af en del af billedet ved hjælp af scannerglaspladen

Knappen **Eksempel** bruges til visning af et eksempelbillede, så uønskede dele af billedet kan beskæres fra. Når du er tilfreds med det viste eksempel, skal du klikke på knappen **Scan** i dialogboksen Scanning for at scanne billedet.

1 Følg trin **1** - **⑤** af Scanning på netværket med en computer via Web Services ➤➤ side 2.

## BEMÆRK

Anbring dokumentet med forsiden nedad på scannerglaspladen.

2 Klik på rullelisten Kilde, og vælg derefter Flatbed. Justér om nødvendigt følgende indstillinger.

- **Profil** (1)
- **Kilde** (2)
- Farveformat (3)
- Filtype (4)
- Opløsning (dpi) (5)
- Lysstyrke (6)
- Kontrast (7)
- Scanningsområde (8)

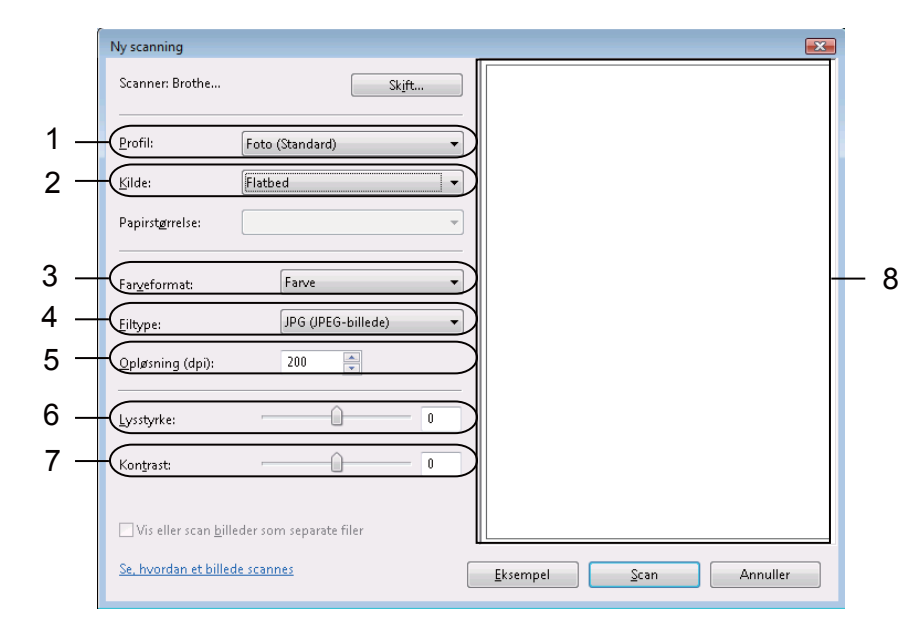

#### Klik på Eksempel.

Hele billedet scannes til computeren og vises i scanningsområdet (8).

4 Klik og træk i en hjørnefirkant eller de vandrette og lodrette punkterede linjer for at ændre størrelsen på scanningsområdet.

Klik og træk indvendigt i scanningsområdet for at flytte scanningsområdet.

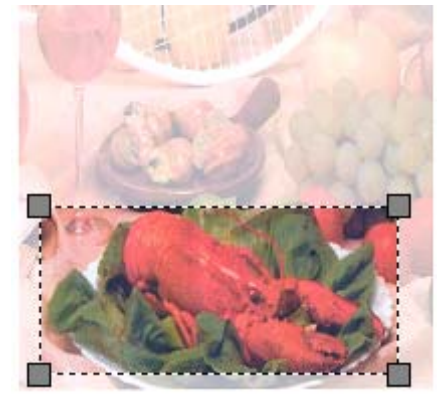

#### 5 Klik på Scan.

Maskinen påbegynder scanning af dokumentet. Det valgte område af dokumentet vises i programvinduet.

## Brug af Web Services fra Brother-maskinen

Den menu, du skal bruge, når du vil scanne via Web Services, vises på Brother-maskinens display, hvis du har installeret driveren til scanning med Web Services.

## **BEMÆRK**

- Hvis displayet viser Hukommelse fuld, skal du formindske indstillingen Papirstørrelse eller indstillingen Opløsning (dpi).
- Nogle tegn i beskederne, der vises på displayet, kan være erstattet med mellemrum, hvis sprogindstillingerne for dit operativsystem og din Brother-maskine er forskellige.

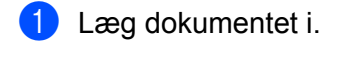

2 🛛 Tryk på 📤 🛛 (SCAN).

- 3 Tryk på ▲ eller ▼ for at vælge Webtjeneste. Tryk på OK.
- 4 Tryk på ▲ eller ▼ for at vælge den type scanning, du vil udføre. Tryk på OK.
- 5 Tryk på ▲ eller ▼ for at vælge den computer, du vil sende til. Tryk på OK.
- 6 Tryk på **Start**. Maskinen påbegynder scanningsprocessen.

## Konfiguration af scanningsindstillinger til Web Services

Hvis displayet viser Hukommelse fuld, skal du formindske indstillingen Papirstørrelse eller indstillingen Opløsning (dpi).

- (Windows Vista<sup>®</sup>)
  - Klik på

Klik på

> Kontrolpanel. Klik på Hardware og lyd, og derefter klik på Scannere og kameraer.

(Windows<sup>®</sup> 7)

冯 > Enheder og printere.

(Windows<sup>®</sup> 8)

Placér din mus til det nederste højre hjørne på dit skrivebord. Når menubjælken vises, skal du klikke på Indstil og derefter klikke på Kontrolpanel. I gruppen Hardware og lyd skal du klikke på Vis enheder og printere.

## (Windows Vista<sup>®</sup>)

Klik på din maskine, og klik derefter på knappen **Scanningsprofiler**. Dialogboksen **Scanningsprofiler** vises. (Windows<sup>®</sup> 7 og Windows<sup>®</sup> 8) Højreklik på maskinikonet, og vælg **Scanningsprofiler...** Dialogboksen **Scanningsprofiler** vises.

- 3 Vælg den scannerprofil, du vil bruge. Kontroller, at den enhed, der er valgt i **Scanner**, er en Brothermaskine, der understøtter scanning via Web Services.
- 4 Klik på Benyt som standard.
- 5 Klik på **Rediger...** Dialogboksen **Rediger standardprofilen** vises.
- Vælg indstillingerne Kilde, Papirstørrelse, Farveformat, Filtype, Opløsning (dpi), Lysstyrke og Kontrast.

**7** Klik på **Gem profil**. Indstillingerne anvendes, når der scannes via Web Services-protokollen.

## BEMÆRK

Hvis du bliver bedt om at vælge et scanningsprogram, skal du vælge Windows<sup>®</sup> Fax og scanning eller Windows<sup>®</sup> Billedgalleri fra listen.